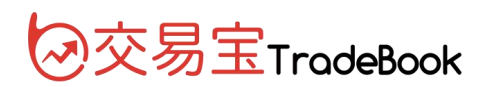

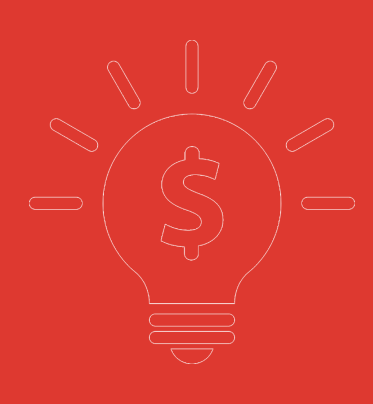

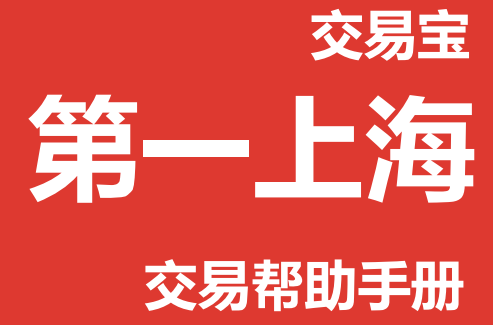

捷利港信软件(深圳)有限公司

目 录

| 1 登录系统                                                                         | 2  |
|--------------------------------------------------------------------------------|----|
| 2 买入                                                                           | 3  |
| 3 卖出                                                                           | 4  |
| 4 双向委托                                                                         | 6  |
| 5 委托改撤单                                                                        | 6  |
| 6 查询                                                                           |    |
| 6.1 资金股份                                                                       | 8  |
| 6.2 委托状况                                                                       | 8  |
| 6.3 今日成交                                                                       | 8  |
| 6.4 历史成交                                                                       | 9  |
| 6.5 预埋单                                                                        | 9  |
| 6.6 现金提存                                                                       | 10 |
| 6.7 股票往来                                                                       |    |
|                                                                                |    |
| 7 设置                                                                           |    |
| 7 设置<br>7.1 修改密码                                                               |    |
| <ul><li>7 设置</li><li>7.1 修改密码</li><li>7.2 系统设置</li></ul>                       |    |
| <ul> <li>7 设置</li> <li>7.1 修改密码</li> <li>7.2 系统设置</li> <li>7.3 免责声明</li> </ul> |    |
| <ul> <li>7 设置</li> <li>7.1 修改密码</li> <li>7.2 系统设置</li></ul>                    |    |
| <ul> <li>7 设置</li> <li>7.1 修改密码</li> <li>7.2 系统设置</li></ul>                    |    |
| <ul> <li>7 设置</li> <li>7.1 修改密码</li></ul>                                      |    |
| <ul> <li>7 设置</li> <li>7.1 修改密码</li> <li>7.2 系统设置</li></ul>                    |    |
| <ul> <li>7 设置</li> <li>7.1 修改密码</li> <li>7.2 系统设置</li></ul>                    |    |
| <ul> <li>7 设置</li></ul>                                                        |    |
| <ul> <li>7 设置</li> <li>7.1 修改密码</li></ul>                                      |    |
| <ul> <li>7 设置</li> <li>7.1 修改密码</li></ul>                                      |    |

1 登录系统

可在启动软件登录时,用户输入交易账号、密码及验证码,然后点击"登入"进行登录:

| ■第一上海                                              |                            | -       |   |        | × |
|----------------------------------------------------|----------------------------|---------|---|--------|---|
| 交易+行情                                              |                            |         |   | 独立行情   | ] |
| 交易账号                                               |                            |         | - | 2 保存帐号 |   |
| 交易密码                                               |                            |         |   |        |   |
| 验证码                                                |                            |         |   | 264    | 3 |
| 登录                                                 | 脱机                         | 取消      |   | 设置     |   |
| 提示: 延迟站点资料量                                        | 遗少延迟15分钟。                  | _25 _83 |   |        | A |
| 地址:香港中环德浦道<br>电话: (00852) 2532<br>传真: (00852) 2537 | 中71号永安集团大[<br>1580<br>6911 | 夏19楼    |   |        | E |
|                                                    |                            | 79-227  |   |        |   |

然后在系统内打开交易系统:按F12快捷键或点击工具栏交易图标或点击右上角"交易"按钮等 方式打开。

交易系统内登录方式:打开交易系统时弹出登录窗体,在列表中选择交易网关(电信用户选电信, 网通用户选网通);输入您的户口代码(勾上"保存户口",下次登录毋需再输入);点击"密 码键盘",右边出现小键盘,输入登录密码,或可以以键盘输入;输入验证码(右边图中的四位 数字);最后点击"确定",登录交易系统。

然后会弹出免责声明,阅读后点击"同意"以同意条款并继续操作。

新开户用户请注意:凡是首次登录交易系统,登入后会先弹出修改密码窗体,为了防止您的密码 被盗,我们建议新开户用户首次登入交易系统,首先进行密码修改。

| 1   | 系           | 充(S)   | 功能促     | ) 报价(39)    | 分析 (A)         | 资讯①                                   | 查看(V)                         | 特色低)       | 交易(II)        | 资金济              | 前手                     | 机版 网                  | 页版 交                        | 易一         |                           |
|-----|-------------|--------|---------|-------------|----------------|---------------------------------------|-------------------------------|------------|---------------|------------------|------------------------|-----------------------|-----------------------------|------------|---------------------------|
|     | <b>о</b>    | 1日 行店  |         |             |                |                                       |                               |            |               |                  |                        |                       |                             |            |                           |
|     | %# <u>]</u> | 代码     |         | 名称          |                | 张幅%↓                                  | 现价                            | ※珠         | 量比            | <u>進</u> 英歌 [    | 今开                     | 最高                    | 最低                          | 总额         | 总量                        |
| 征   | 1           | 0107   | 5       | 博华太平洋       | 羊              | 18.09                                 | 0.2350                        | 0.0360     | 24.93         | 0.1990           | 0.2500                 | 0.2500                | 0.2080                      | 446.94M    | 1.96B                     |
| 振   | 2           | 0208   | )       | 奥克斯国际       | 沶              | 16.13                                 | 2.1600                        | 0.3000     | 2.58          | 1.8600           | 1.7800                 | 2.1900                | 1.7700                      | 2.91M      | 1.44M                     |
| 01  | 3           | 0092   | 3       | 野马国际        |                | 14.29                                 | 2.0800                        | 0.2600     | 2.29          | 1.8200           | 1.8000                 | 2.0900                | 1.7500                      | 104.82M    | 53.45M                    |
| 市   | 4           | 0052   |         | 海航国际        | 投资             | 13.98                                 | 0.5300                        | 0.0650     | 4.55          | 0.4650           | 0.4700                 | 0.5500                | 0.4550                      | 83.92M     | 165.37M                   |
| 场沽  | 5           | 0222   | 9       | 长港敦信        |                | 13.11                                 | 0.6900                        | 0.0800     | 5.39          | 0.6100           | 0.6200                 | 0.7100                | 0.5900                      | 12.54M     | 18.68M                    |
| 至   | 6           | 0054   | 7       | 数与 iTradir  | ng 闪电交易        | 易登录                                   |                               |            | ×             | 0.3400           | 0.3350                 | 0.3900                | 0.3350                      | 24.8M      | 67.1M                     |
|     | 7           | 0061   |         | 中国          |                | 交易                                    | 网关列表:                         |            |               | 1.7900           | 1.7900                 | 2.0500                | 1.7600                      | 5.4M       | 2.81M                     |
| 指数  | 8           | 0072   | 5       | 中月          |                | UAT)                                  | 服务器                           |            | •             | 0.4600           | 0.4650                 | 0.5100                | 0.4650                      | 8.11M      | 16.45M                    |
| 京献  | 9           | 0051   | 9       | 実7          |                | 户口                                    | 代码:                           | 勾上         | 保存账户          | 下次不需             |                        | 0.4600                | 0.4000                      | 29.18M     | 67.9M                     |
|     | 10          | 0012   |         |             | 第一上            | 海                                     |                               | - P        | 保存户口          | 18.780           | 18.900                 | 22.000                | 18.900                      | 5.93M      | 286.25K                   |
| 新   | È           | 板      | 创业板     | FIRST Des   | FIRST SHANGHAL | ····································· | 密码:                           |            |               | ≧ ▲美股            | ▲沪港通                   | ▲概念                   | ▲指数成份用                      | 段│▲行业│     |                           |
|     | NEV         | ~      |         |             |                | 验证                                    | 码: <mark>输入</mark> 验          | ▲证码<br>(8) | 码键盘<br>6 2 0  | ┡<br>点式<br>: ・ ・ | k I m<br>J开键盘<br>W X Y | n<br>2<br>0<br>1<br>2 | ors<br>密码<br>= l ]<br>3 4 5 |            | 关闭<br>my                  |
|     |             |        |         |             | ŗ              | 点击                                    | " <b>确定"</b><br><sub>确定</sub> | 按钮         | 消             | 678<br>空格        | 9 a b<br>大马            | c d e<br>退格           | fg<br>确定                    | 如遇任何问题证    | i直接致电:<br>国内 <sup>1</sup> |
|     |             |        | F<br>3  |             | 上海             | ) 12                                  | 芬 有                           |            | 登入            |                  |                        |                       |                             |            | 1                         |
| -23 |             |        |         |             |                |                                       |                               |            |               |                  | 2                      |                       |                             |            |                           |
|     |             | 66     | 1 A B   |             |                |                                       |                               |            |               |                  | 1                      | A.C.                  |                             |            | 1 and 1                   |
| I F | 论如          | 何挖掘    | 次新股金    | ≧矿:抓确定性     | 高的超额收          | 友益                                    | 16:05 [A股                     | 新闻] 新三     | 板日报:新三橋       | 扳募资规模走           | 國越创业板                  | 16:05                 | 5 [A股新闻]                    | 10月金融数据简   | 评:信. 🗙                    |
| 自   | 法股          |        |         |             |                |                                       | Ŕ                             | 和 102.30   | -1.600 -1.5   | 4% 4.15M         | 423.98M                |                       |                             |            | ×                         |
| · 马 | 亘指          | 2237   | 6 -512. | 52 81.62B   | 恒指连续           | 22338 -5                              | 67 高低水                        | -38 总张续    | <b>111490</b> | 北向余额 1           | 3.01B 100              | .08% 南向斜              | 余额 9.83E                    | 93.66%     |                           |
| 上证  | 358         | 0.84 - | 52.06 - | 1.43% 468.0 | 67B            | 深证 12402                              | .04 -233.3                    | 6 -1.85%   | 669.34B       | 道琼斯 174          | 48.07 -254             | .15 -1.44%            |                             | 纳斯达克 5005. | 08 -61.94                 |

# 2 买入

在交易系统内下单,点击交易系统左菜单"买入"或上排菜单"买入",下买入委托单。 输入证券代码、买入价格及股数后,选择交易类型:可选类型有"限价盘"、"增强限价盘"、 版权所有 侵权必究

3

"特别限价盘"、"竞价限价盘"及"竞价盘"(注:可查看「有关交易规则说明」)。 买入委托提交后,会提示下单成功及您的委托单号,若想查看委托单,可在"委托状况"查看。 本交易系统一大优越特色:买卖委托上有该股限定的最小价差及每手股数提示。

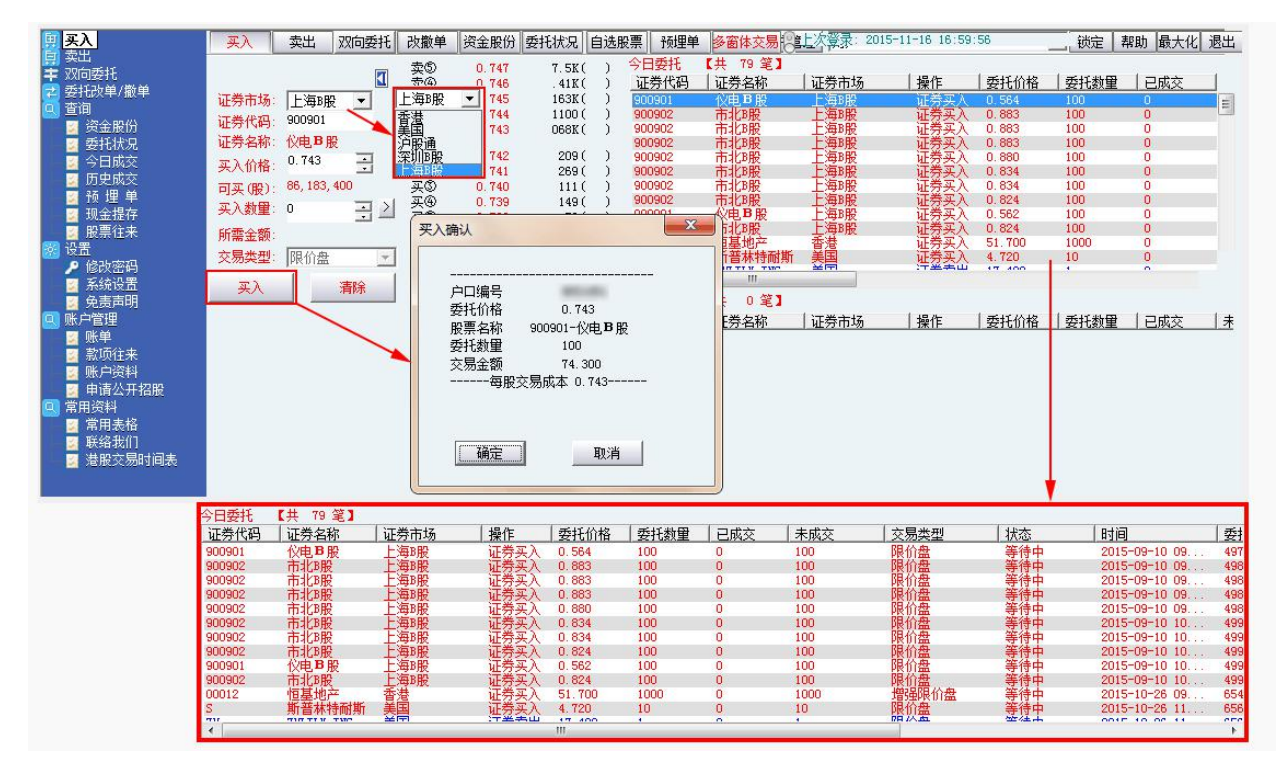

### 3 卖出

在"资金股份"中双击要卖出的股票,下卖出委托单。

输入卖出价格及股数后,选择交易类型:可选类型有"限价盘"、"增强限价盘"、"特别限价盘"、"竞价限价盘"及"竞价盘"

然后点击"卖出",提交卖出委托。卖出委托提交后,会提示下单成功及您的委托单号,若 想查看委托单,可在"委托状况"查看。

本交易系统一大优越特色:买卖委托上有该股限定的最小价差及每手股数提示。

#### 【PC 用户操作手册】

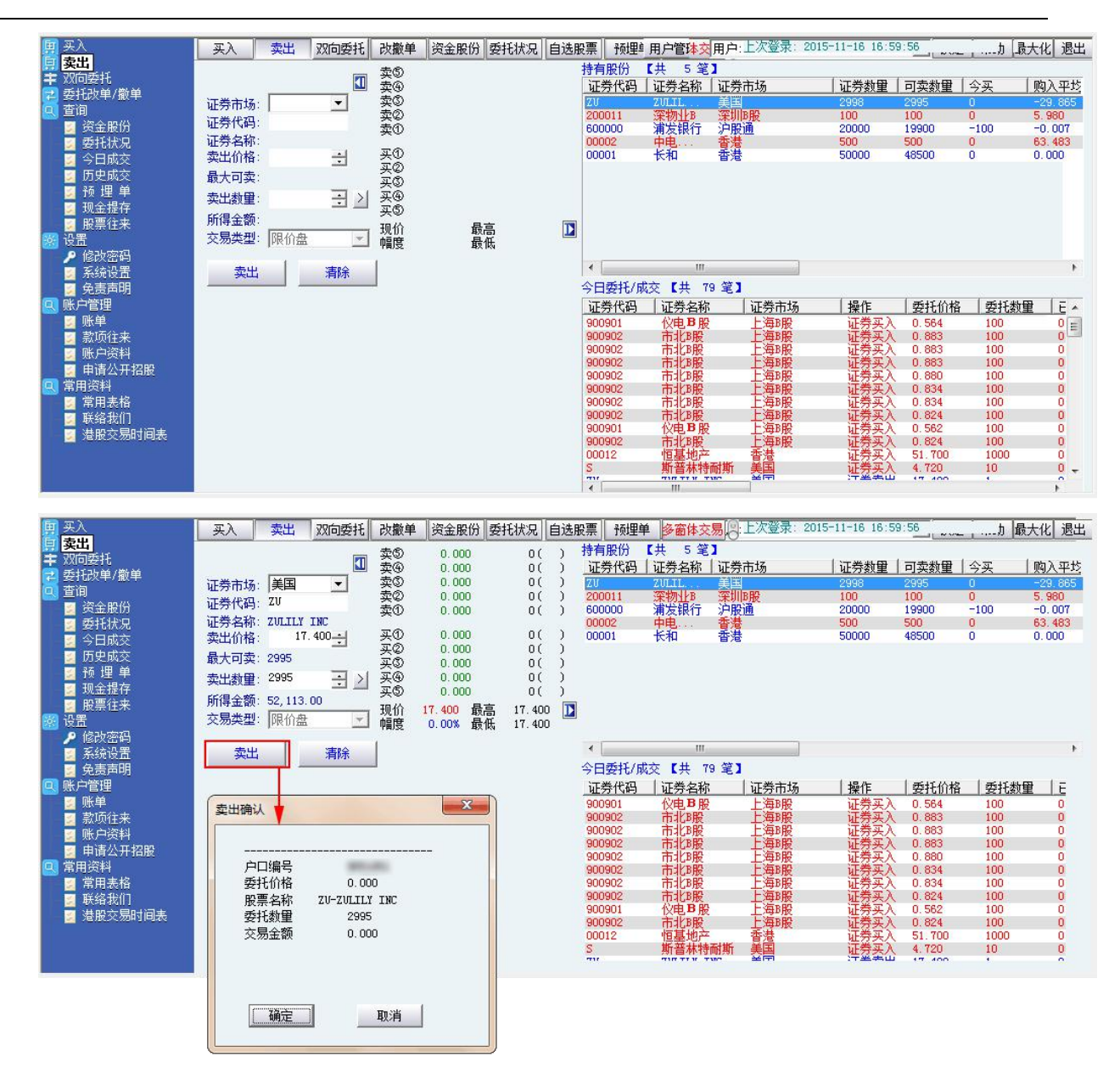

## 4 双向委托

| 🧾 买入                                | 买入 卖出        | 双向委托       | 改撤单            | 资金股份 委           | 托状况    自迭             | 股票 预埋              | 单 多窗体交易 [2]                   | 次登录: 2015-11-1                        | 6 16:59:56                                       |                    | 最大化 退          | 出 |
|-------------------------------------|--------------|------------|----------------|------------------|-----------------------|--------------------|-------------------------------|---------------------------------------|--------------------------------------------------|--------------------|----------------|---|
| 冥 实出<br>主 双向委托                      |              |            | 卖の             |                  |                       | 证券代码               | 证券名称                          | 证券市场                                  | 操作                                               | 委托价格               | 委托数量           |   |
| ₴ 委托改单/撤单                           |              |            | 卖鱼             |                  |                       | 900901             | 仪电 <b>B</b> 股<br>市北部          | 上海B股                                  | 证券                                               | 0.564              | 100            |   |
| 🔍 查询                                | 证券市场:  美国    | <u> </u>   | <b>義</b> ②     |                  |                       | 900902             | 市北路股                          | 上海服                                   | 证券                                               | 0.883              | 100            |   |
| ◎ 労金股份                              | 证券代码:        |            | 卖①             |                  |                       | 900902             | 市北路股                          | 上海服                                   | 证券<br>证券                                         | 0.883              | 100            |   |
| 2 安托休况                              | 证券名称:        | -          | 买①             |                  |                       | 900902             | 市北路股                          | 上海服                                   | 证券                                               | 0.834              | 100            | Ε |
| 5 历史成交                              | 吴大1/11日-     |            | <b>买②</b>      |                  |                       | 900902             | 市北路股                          | 上海B股                                  | 证券                                               | 0.834              | 100            |   |
| 🗾 预 埋 单                             | 取入归关。        | -          | 英<br>④         |                  |                       | 900901             | 仪电B股                          | <b>上海</b> 服                           | 证券                                               | 0.562              | 100            |   |
| 现金提存                                | (以早刻里:       |            | 买⑤             |                  |                       | 900902             | 市北3股<br>恒基地产                  | 上海B股<br>香港                            | 业劳                                               | 0.824              | 100            |   |
| 2011年1月11日本<br>1927日本               | 所需金额:        | 6 1001     | 现价             | 最高               | 1                     | S                  | 斯普林特耐斯                        | 美国                                    | 证券                                               | 4.720              | 10             |   |
| 🦉 🦻 修改密码                            | 交易类型: 限价;    | * _        | MARK           | AR IN            |                       | Y                  | ALLEGHANY CORP                | 美国                                    | 业劳                                               | 502.200            | 1              |   |
| 系统设置                                | 改单           | 撤单         |                |                  |                       | T                  | 美国电话电报                        | 美国                                    | 证券                                               | 33.760             | 956795         |   |
| 🦉 党责声明<br>👩 唯心答理                    |              |            |                |                  |                       | 00008              | 电讯盈科                          | 香港                                    |                                                  | 4.260              | 1000           |   |
|                                     |              |            |                |                  |                       | F 00009            | 福特汽车                          | 美国                                    | 证券                                               | 15.660             | 1              |   |
| 🗾 款项往来                              |              |            |                |                  |                       | 600009             | 上海机场                          | 沪股通                                   | 证券                                               | 29.260             | 100            |   |
| 🗾 账户资料                              |              |            |                |                  |                       | 600008<br>V        | 首创股份<br>ALLECHANY CORP.       | 沪股通                                   | 证券                                               | 10.550             | 100            |   |
| 目前公开招股 日前公开招股 日本                    |              |            |                |                  |                       | H                  | 凯悦酒店                          | 美国                                    | 证券                                               | 50.370             | i              |   |
| ◎ 常用表格                              |              |            |                |                  |                       | H<br>00005         | 凯悦酒店<br>订主控股                  | 美国                                    | 证券                                               | 50.370<br>61.200   | 1 800          |   |
| 🚽 联络我们                              |              |            |                |                  |                       | 900901             | <b>仪电B</b> 股                  | 上海眼                                   | 证券                                               | 0.656              | 200            |   |
| 🧧 港股交易时间表                           |              |            |                |                  |                       | 00005              | 11. 手控股<br>(丁主控股              | 香港<br>香港                              | 业劳                                               | 61.250             | 400            |   |
|                                     |              |            |                |                  |                       | 00005              | 汇主控股                          | 香港                                    | 证券                                               | 61.250             | 400            |   |
|                                     |              |            |                |                  |                       | 00005              | <u> </u>                      | 業温                                    | 非常                                               | 61,200             | 400            | * |
|                                     |              |            |                |                  |                       | 1.401              |                               |                                       |                                                  |                    |                |   |
| 🗐 买入                                | 买入 卖出        | 双向委托       | 改撒单            | 资金股份 委           | 托状况 自选                | 股票 预理单             | ● 多窗体交易 [2]                   | 次登录: 2015-11-1                        | 6 16:59:56                                       |                    | 最大化 退          | 出 |
| 真 卖出                                |              |            | 壶(5)           | 60,650           | 140K(12)              | 证券代码               | 证券名称                          | 证券市场                                  |                                                  | 委托价格               | 委托数量           |   |
| 〒 XX回安社<br>➡ 手巧弟弟/勤弟                |              |            | <del>菜</del> ④ | 60.600           | 160K(11)              | 900901             | 仪电B股                          | 上海B服                                  | 证券                                               | 0.564              | 100            | - |
| 查询                                  | 证券市场: 香港     | *          | 卖の             | 60.550<br>60.500 | 357K(15)<br>181K(15)  | 900902             | 市北路股                          | 上海B股<br>上海B股                          | 证券<br>证券                                         | 0.883              | 100            |   |
| 🔤 资金股份                              | 证券代码: 00005  |            | <b>卖</b> ①     | 60, 450          | 285K( 7)              | 900902             | 市北服                           | 上海B股                                  | 证券                                               | 0.883              | 100            |   |
| - 委托状况                              | 证券名称: 汇丰持    | 2股         | 买①             | 60, 400          | 201K( 3)              | 900902             | 市北路股                          | 上海B股<br>上海B股                          | 业劳・・・<br>证券・・・                                   | 0.880              | 100            | Ξ |
| ◎ ラロバ炎<br>◎ 历史成交                    | 头人们格: 5      | 1.200      | 买@             | 60.350           | 122K(14)              | 900902             | 市北路股                          | 上海B服                                  | 证券                                               | 0.834              | 100            |   |
| 🚽 预 埋 单                             | 最大可买: 8,087  | 200        | 头(S)<br>买(G)   | 60,300<br>60,250 | 984K(349)<br>455K(86) | 900902             | 们<br>们的服                      | 上海B股                                  | 业分                                               | 0.562              | 100            |   |
| 🧧 现金提存                              | 改单数量: 000    | -          | 买Š             | 60.200           | 802K (316)            | 900902             | 市北B股                          | 上海B股                                  | 证券                                               | 0.824              | 100            |   |
| 2 股票征来                              | 所需金额: 49,11  | 4.05       | 现价             | 60.400 最高        | 60.550                | S 8                | 斯普林特耐斯                        | 美国                                    | 证券                                               | 4. 720             | 10             |   |
| 88 反显<br><b>》</b> 修改密码              | 交易类型:   增强   | 限价盘        | 幅度             | -1.06% 菆怟        | 60.200                | ZU                 | ZULILY INC<br>ALLEGHANY CORP. | 美国                                    | 证券                                               | 17.400             | 1              |   |
| 💈 系统设置                              | 改单           | 物单 し、      |                |                  |                       | Ť                  | 美国电话电报                        | 美国                                    | 证券                                               | 33.760             | 956795         |   |
| ● 免责声明                              |              | JIKA I     | -              | -                |                       | H<br>00008         | 制悅酒店<br>电讯盈科                  | 美国香港                                  | いた<br>・・・・<br>・・・・<br>・・・・<br>・・・・・・・・・・・・・・・・・・ | 49.890             | 550621<br>1000 |   |
| 「「「「「「」」」。<br>「「「」」「」「」」。<br>「「」」」。 |              |            |                |                  |                       | F                  | 福特汽车                          | 美国                                    | <b>证券</b>                                        | 15.660             | 1              |   |
| 家项往来                                | 买入确认         |            |                | ×                | 撤单确认                  |                    |                               | ¥                                     | 近分                                               | 29,260             | 131,046.       |   |
| 🗾 账户资料                              |              |            |                |                  |                       |                    |                               | 户股通                                   | 证券                                               | 10.550             | 100            |   |
| 🗾 申请公开招股                            |              |            |                |                  |                       |                    |                               | 美国                                    | <u>北</u> 宏…<br>证券…                               | 50.370             | i              |   |
| ■ 常用兎杆                              | 户口编号         | 100.000    |                |                  | 戸口编                   |                    | 524                           | 美国                                    | 证券                                               | 50, 370<br>61, 200 | 1 800          |   |
| 🚽 联络我们                              | 委托价格         | 61.200     |                |                  | 安代10/1<br>昭曹夕3        | អ្ន ប<br>វិន ១៣១៣។ | .564<br>{\/由1888              | 上海8股                                  | 证券                                               | 0.656              | 200            |   |
| 🗾 港股交易时间表                           | 版示石协<br>委托数量 | 800        | (HR            |                  | 委托数                   | 計 1<br>1 1         | 00                            | 1 1 1 1 1 1 1 1 1 1 1 1 1 1 1 1 1 1 1 | 业劳                                               | 61.250             | 400            |   |
|                                     | 交易金额         | 48960.0    | 000            |                  |                       |                    |                               | 長港                                    | · · · · ·                                        | 61.250             | 400            |   |
|                                     | 每股           | 交易成本 61.38 | 6              |                  |                       |                    |                               | 業温                                    | 性室・                                              | 61,200             | 400            | + |
|                                     |              |            |                |                  |                       |                    |                               |                                       |                                                  |                    |                |   |
|                                     |              |            |                |                  |                       |                    |                               |                                       |                                                  |                    |                |   |
|                                     |              |            |                |                  | Contract Contract     |                    |                               |                                       |                                                  |                    |                |   |
|                                     | 确定           | ] 取:       | 消              |                  | 通知                    | Ê                  | 取消                            |                                       |                                                  |                    |                |   |

### 5 委托改撤单

当您要对已下的委托单进行修改或取消时,可点击左菜单"改单/撤单",进行改单或撤单操作。

对某个委托单进行"改单/撤单"的快捷方式有两种:

 点击左菜单"改单/撤单",当天所有未成交委托单都会列在右边表内,只需双 击某条记录就可对它进行改单/撤单。  点击左菜单"查询">"委托状况",在委托状况表内选定某条记录,然后点击 上排菜单的"改单/撤单"按钮,就可对它进行改单/撤单。

注意:

1. 委托单只能在未成交状态下才能进行改单/撤单,如果委托已成交,就无法进行改单/ 撤单。

 此"触发价格"是指原委托单里交易类型设置的条件指示盘之触发价格;若原委托单 交易类型没设置条件指示盘,则不用填写。

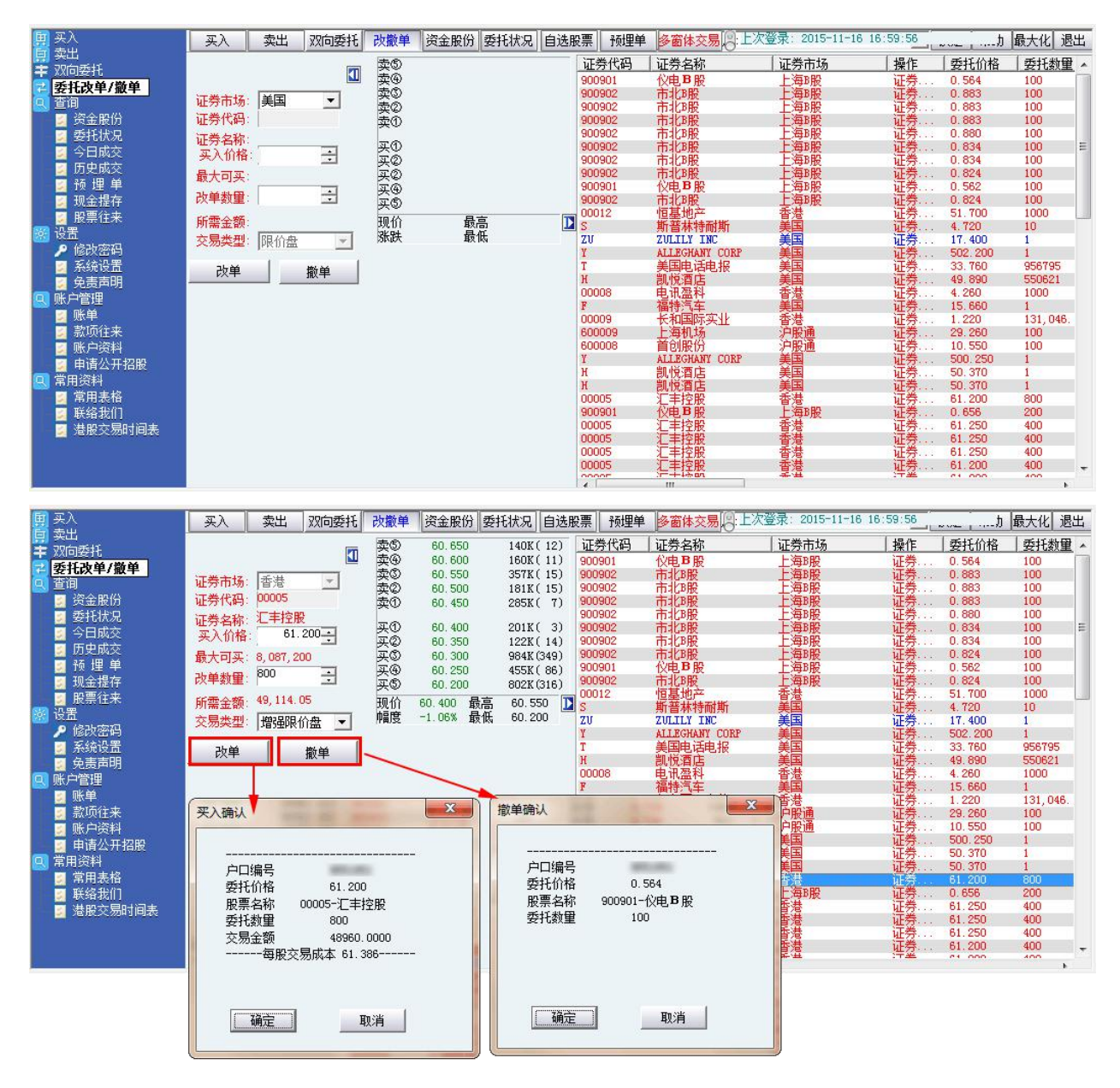

# 6 查询

#### 6.1 资金股份

查看所持有的股票及资金。

| <b>東</b> 买入      | 买入     | 卖出 🛛         | 加委托         | 改撤单  | 资金股份     | 委托状况        | 选股票   | 预理单 多窗体多    | 支易 [2] 上次登 | 录: 2015-11-16 16:59:56 | السن حسن   | 最大化  退出 |
|------------------|--------|--------------|-------------|------|----------|-------------|-------|-------------|------------|------------------------|------------|---------|
| ■ 英山<br>本 双向委托   | 账面结余:  | 1,000,50     | 02,037.68   | 可用资金 | : 496, 3 | 93, 660. 57 | 按揭价值: | 3, 913, 485 | 5.00 总盈亏:  | -17, 160. 83           |            |         |
| 🔁 委托改单/撤单        | 信用额:   |              | 1.00        | 冻结资金 | 508,0    | 21,863.11   | 总货值:  | 7,071,088   | 8.46 总资产:  | 1,007,573,126.1        |            |         |
| 🔍 查询             | 证券代码   | 证券名称         | 证券市场        | j    | 证券数里     | 可卖数量        | 今买    | 购入平均价       | 当前价        | 最新市值                   | 浮动盈亏       |         |
| ◎ 资金股份<br>表式1500 | ZU     | ZULIL        | 美国          |      | 2998     | 2995        | 0     | -29,865     | 17.400     | 404, 384. 63           |            | 刷新      |
| 经代码员 2 公司成本      | 200011 | 深初业B<br>浦安銀行 | 深圳B股<br>泊股通 |      | 20000    | 100         | -100  | 5.980       | 8.100      | 1,026.51<br>441 527 32 | 268.67     | 买入      |
| - ワロベス           | 00123  | 越秀地产         | 香港          |      | 878000   | -1124000    | 0     | 1.321       | 1.300      | 1, 141, 400.00         | -18, 438.1 | 表出      |
| 🛛 预 埋 单          | 00002  | 中电…          | 香港          |      | 500      | 500         | 0     | 63, 483     | 65.500     | 32,750.00              | 1,008.50   | жщ      |
| 🗾 现金提存           | 00001  | МДН          | 百疋          |      | 50000    | 40000       |       | 0.000       | 101.000    | 3, 030, 000, 00        |            |         |
| ☑ 股票往来<br>四 沿罢   |        |              |             |      |          |             |       |             |            |                        |            |         |
| ◎ 风血<br>▶ 修改密码   |        |              |             |      |          |             |       |             |            |                        |            |         |
| 💈 系统设置           |        |              |             |      |          |             |       |             |            |                        |            |         |
| 🔄 🗾 免责声明         |        |              |             |      |          |             |       |             |            |                        |            |         |
| 🖳 账户管理           |        |              |             |      |          |             |       |             |            |                        |            |         |
| ◎ 账串             |        |              |             |      |          |             |       |             |            |                        |            |         |
|                  |        |              |             |      |          |             |       |             |            |                        |            |         |
| ■ 申请公开招股         |        |              |             |      |          |             |       |             |            |                        |            |         |
| 🔍 常用资料           |        |              |             |      |          |             |       |             |            |                        |            |         |
| 🧧 常用表格           |        |              |             |      |          |             |       |             |            |                        |            |         |
| ≤ 联络我们           |        |              |             |      |          |             |       |             |            |                        |            |         |
| 🗾 港股交易时间表        |        |              |             |      |          |             |       |             |            |                        |            |         |
|                  |        |              |             |      |          |             |       |             |            |                        |            |         |
|                  | 4      |              |             |      | III      |             |       |             |            |                        | *          |         |

#### 6.2 委托状况

查看委托单状况。

| 夏 买入                                                                                                    | 买入      | 卖出 双向委托       | 毛 改撤单      | 资金股份委托科          | 大况 自选股  | 票 预埋单   | 多窗体交易 | :上次登录: 201  | 5-11-16 16:59:56 | فيتنب أسترتهم | り 最大化 退出   |
|----------------------------------------------------------------------------------------------------|---------|---------------|------------|------------------|---------|---------|-------|-------------|------------------|---------------|------------|
| 📙 ※中<br>丰双向委托                                                                                                    | 开始日期    | 2015/11/16    | ▼ 结束日期     | 朔 2015/11/16     | -       |         | 刷新    |             |                  |               |            |
| 🔁 委托改单/撤单                                                                                                    | 证券代码    | 证券名称          | 证券市场       | 操作               | 委托价格    | 委托数量    | 已成交   | 未成交         | 交易类型             | 状态            | 时间         |
| 0. 查询                                                                                                    | 900901  | ☆由B股          | 上海B股       | 证券买 λ            | 0.564   | 100     | 0     | 100         | 限价盘              | 等待中           | 2015-09-   |
| 📃 💆 资金股份                                                                                                    | 900902  | 市北部股          | 上海B股       | 证券买入             | 0,883   | 100     | 0     | 100         | 限价盘              | 等待中           | 2015-09-   |
| 季托状况                                                                                                    | 900902  | 市北B股          | 上海B股       | 证券买入             | 0.883   | 100     | 0     | 100         | 限价盘              | 等待中           | 2015-09-   |
| 20日前众                                                                                                    | 900902  | 市北B股          | 上海B股       | 证券买入             | 0.883   | 100     | 0     | 100         | 限价盘              | 等待中           | 2015-09-   |
| マロルス                                                                                                    | 900902  | 市北B股          | 上海B股       | 证券买入             | 0.880   | 100     | 0     | 100         | 限价盘              | 等待中           | 2015-09- = |
| 🧧 历史成父                                                                                                    | 900902  | 市北B股          | 上海B股       | 证券买入             | 0.834   | 100     | 0     | 100         | 限价盘              | 等待中           | 2015-09-   |
| 🛃 预 埋 早                                                                                                    | 900902  | 市北B股          | 上海B股       | 证券买入             | 0.834   | 100     | 0     | 100         | 限价盘              | 等待中           | 2015-09-   |
| 🗾 现金提存                                                                                                    | 900902  | 市北B股          | 上海B股       | 证券买入             | 0.824   | 100     | 0     | 100         | 限价盘              | 等待中           | 2015-09-   |
| 🗾 股票往来                                                                                                    | 900901  | 仪电B股          | 上海B股       | 证券买人             | 0.562   | 100     | 0     | 100         | 限价盘              | 等待中           | 2015-09-   |
|                                                                                                    | 900902  | 市北服           | 上海8股       | 世界学会会            | 0.824   | 100     | 0     | 100         | 限价益              |               | 2015-09-   |
|                                                                                                    | 00012   | 但是地产          | <b>査</b> 潜 | 性変もく             | 51.700  | 1000    | 0     | 1000        | 指短限1)(盆          | 寺行中           | 2015-10-   |
| 「「「「「」」」ではたいの単                                                                                                    | 2       | 期首林 行   明   明 | 美国         | 业劳头八             | 4, 720  | 10      | 0     | 10          | 1811篇            | 寺行中           | 2015-10-   |
| ▶ 未知收血                                                                                                    | 20      | ALL ROWARD    | 大田         | 业分类山             | F02 000 | 1       | 0     | 1           | 限川盆              | 寺行中           | 2015-10-   |
| 🔄 🛃 免责声明                                                                                                    | 1       | 关闭由 汗由 把      | 大日         | 11分关八<br>江岩 21 ) | 22 760  | 1       | 0     | 1           | 限用益              | 守行中           | 2015-10-   |
| 🔍 账户管理                                                                                                    | H H     | 美国电话电报        | 天国         | 证券买入             | 49,890  | 550621  | 0     | 550621      | 限价盘              | 加採中           | 2015-10-   |
| 单规 😰                                                                                                    | 00008   | 由语版科          | 天田         | 证券 正 》           | 4 260   | 1000    | 0     | 1000        | 柳品阻价舟            | 第 4 日         | 2015-10-   |
| 🔄 敦価往来                                                                                                    | F       | 福蜂汽车          | 美国         | 江差正入             | 15,660  | 1       | 0     | 1           | 風俗舟              | 学行工           | 2015-10-   |
| - 叱己答料                                                                                                    | 00009   | 长和国际实业        | 赤法         | 证券定入             | 1.220   | 131 046 | Ő     | 131 046 000 | 博品限价盘            | 北核山           | 2015-10-   |
| - 西法从开切的                                                                                                    | 600009  | 上海机场          | 沪股诵        | 证券买入             | 29,260  | 100     | Ő     | 100         | 限价盘              | 等待中           | 2015-10-   |
| ● 甲腈公开指版                                                                                                    | 600008  | 首创股份          | 沪股诵        | 证券买入             | 10.550  | 100     | 0     | 100         | 限价盘              | 等待中           | 2015-10-   |
| 🖳 常用资料                                                                                                    | Y       | ALLEGHANY     | 美国         | 证券买入             | 500.250 | 1       | 0     | 1           | 限价盘              | 等待中           | 2015-10-   |
| 👘 🛃 常用表格                                                                                                    | н       | 凯悦酒店          | 美国         | 证券买入             | 50.370  | 1       | 0     | 1           | 限价盘              | 等待中           | 2015-10-   |
| 🗾 联络我们                                                                                                    | H       | 凯悦酒店          | 美国         | 证券买入             | 50.370  | 1       | 0     | 1           | 限价盘              | 等待中           | 2015-10-   |
| 🔄 港股交易时间表                                                                                                    | 00005   | 汇丰控股          | 香港         | 证券买入             | 61.200  | 800     | 0     | 800         | 增强限价盘            | 等待中           | 2015-10-   |
| A REPORT OF A DESCRIPTION OF A DESCRIPTION OF A DESCRIPTI | 900901  | 仪电B股          | 上海B股       | 证券买入             | 0.656   | 200     | 0     | 200         | 限价盘              | 等待中           | 2015-10-   |
|                                                                                                    | 00005   | 汇丰控股          | 香港         | 证券买入             | 61.250  | 400     | 0     | 400         | 增强限价盘            | 等待中           | 2015-10-   |
|                                                                                                    | 00005   | 汇丰控股          | 香港         | 证券买入             | 61.250  | 400     | 0     | 400         | 增强限价盘            | <b>等待中</b>    | 2015-10- 🚽 |
|                                                                                                    | 1 2000E | 1             |            |                  | G1 050  | 400     | ° .   | 100.0       | THAT HAVE THE    | an on the     | 0015 10    |

#### 6.3 今日成交

查看所有今日委托记录。

|         | 证券代码   证券名称               | 市        | 伝光刑        | 操作   | ☆ 黒 坐 刑         | 质纤价格    | 质纤新量  | 日成交 | 成交钓价  | 未成交    | 状态   | 时间         |          | 质纤维     |
|---------|---------------------------|----------|------------|------|-----------------|---------|-------|-----|-------|--------|------|------------|----------|---------|
| 委托改单/最单 | 00009 + 10385-2           | 414 38   | 80         | 订卷正入 | 機器關价盘           | 0.540   | 6,000 | 0   | 0.000 | 6.000  | 审批运输 | 2015-03-23 | 10:41:45 | 201503  |
| 查询      | 00006 电能实业                |          | 豪          | 证券买入 | 增强限价盘           | 79.000  | 1,000 | 0   | 0.000 | 1,000  | 待处理中 | 2015-03-23 | 10:34:27 | 201503  |
| □ 資金股份  | 00006 电能实业                | 漫        | 巖          | 证券买入 | 限价盘             | 79,000  | 1,500 | 0   | 0.000 | 1,500  | 待处理中 | 2015-03-23 | 10:35:07 | 201503: |
| 多币种     | 00123 越秀地产                | 灌        | 服          | 证务买入 | 限价量             | 1.470   | 2,000 | 0   | 0.000 | 2,000  | 待处理中 | 2015-03-23 | 17:11:42 | 201503: |
| 今日委托    | 00006 电影实业                |          | 服          | 非常美人 | 增強限价當           | 75.550  | 1,000 | 0   | 0.000 | 1,000  | 待处理中 | 2015-03-23 | 10:38:17 | 201503  |
| 今日成交    | 14540 港方注以下               | 7 2014   | (1)<br>(1) | 能分类人 | 增速除1)温<br>多心阻心森 | 500,000 | 2,000 | 0   | 0.000 | 40,000 | 甲抗拒绝 | 2015-03-24 | 00.58-40 | 201503  |
| 雨中西坪    | 14542 渡火太八日<br>00123 捕黍補立 | CIERA IN | 版.<br>(2)  | 北方大八 | 思約與             | 1 470   | 2,000 | 0   | 0.000 | 2 000  | 特殊理由 | 2015-03-23 | 17-11-37 | 201503  |
| 历中成本    |                           |          |            |      | .m              |         |       |     |       |        |      |            |          | ,       |
| 1 現金提存  | 委托明细                      |          |            |      |                 |         |       |     |       |        |      |            |          |         |
| ■ 股票往来  | 定单编号                      | 序列号      | 用户ID       | 交易时间 |                 | 股票代码    | 股票名称  | 市场  | 类型    | 操作     | 价格   | 委托數量       | 已成交      | 未成      |

#### 6.4 历史成交

查看我的历史成交记录。

| <b>王</b> 英入                                                                                                    | 买入   | 卖出      | 双向委托 | 改撒单    | 资金股份委托     | E<br>状况 | 自选股票 | 预埋单 | 多窗体多 | 支易 [2] 上次登 | 表: 2015-11- | 16 16:59:56 | <br>力 最大化 退 | 出 |
|----------------------------------------------------------------------------------------------------|------|---------|------|--------|------------|---------|------|-----|------|------------|-------------|-------------|-------------|---|
| 具 买山<br>丰 双向委托                                                                                                    | 开始日期 | 2015/11 | /13  | - 结束日期 | 2015/11/15 | -       |      |     | 刷新   |            |             |             |             |   |
| 委托改単/撤単 本词                                                                                                    | 单编号  | ΔÊ      | ΠΠ   | 委托时间   |            | 证券代     | 调 证券 | 名称  | 1    | 操作 単作      | 格 成交数量      |             |             |   |
| <ul> <li>■ <sup>1</sup>回</li> <li>◎ 资金股份</li> <li>◎ 委托状况</li> <li>○ 今日成交</li> <li>◎ <u>历史成交</u></li> <li>◎ 预 埋 单</li> </ul> |      |         |      |        |            |         |      |     |      |            |             |             |             |   |
| □ 现金提存<br>□ 股票往来<br>◎ 设置                                                                                                    |      |         |      |        |            |         |      |     |      |            |             |             |             |   |
| <ul> <li>▶ 修改密码</li> <li>■ 系统设置</li> <li>■ 免责声明</li> <li>■ 中部理</li> </ul>                                                   |      |         |      |        |            |         |      |     |      |            |             |             |             |   |
| <ul> <li>■ 账户 E理</li> <li>■ 账户资料</li> <li>■ 忠志小田切野</li> </ul>                                                               |      |         |      |        |            |         |      |     |      |            |             |             |             |   |
| <ul> <li>□ 申请公开指版</li> <li>□ 常用资料</li> <li>□ 常用表格</li> <li>□ 联络我们</li> <li>□ 港股交易时间表</li> </ul>                             |      |         |      |        |            |         |      |     |      |            |             |             |             |   |
|                                                                                                    |      |         |      |        |            |         |      |     |      |            |             |             |             |   |

#### 6.5 预埋单

| <b>男</b> 买入                                                                                                    | 买入 募 | 卖出 双向委托 改撤单 | 2 资金股份 委托物 | 代况 自选股票 | 预埋单 多窗 | 体交易。上次 | 登录: 2015-11 | -16 16:59:56 | 最大化 退出 |
|----------------------------------------------------------------------------------------------------|------|-------------|------------|---------|--------|--------|-------------|--------------|--------|
| □ ★山<br>主 双向委托                                                                                                    | 全选   | 全不选 增加 复制   | 修改 删除      | 发送 匚发   | 送成功后删除 |        |             |              |        |
| 2  安扎改単/撤単<br> Q  查询                                                                                                    | △操作  | 证券代码 证券名称   | 委托数里(股)    | 委托类型    | 委托价格   | 最高限价   | 最低限价        | 当前状态         | 最后修改   |
| ◎ 资金股份                                                                                                    |      |             |            |         |        |        |             |              |        |
| <ul> <li>■ 安托机元</li> <li>■ 今日成交</li> </ul>                                                                                |      |             |            |         |        |        |             |              |        |
| 5 历史成交 5 預 理 单                                                                                                    |      |             |            |         |        |        |             |              |        |
| ◎ 现金提存<br>● い悪公式                                                                                                    |      |             |            |         |        |        |             |              |        |
| 이 바뀌다.<br>19월 - 고려 (1995년) 1월 - 19일 - 19일 - 19일 - 19일 - 19일 - 19일 - 19일 - 19일 - 19일 - 19일 - 19일 - 19일 - 19일 - 19일 - 19일 - |      |             |            |         |        |        |             |              |        |
| ▶ 修改密码<br>■ 系统设置                                                                                                    |      |             |            |         |        |        |             |              |        |
| ● 免责声明<br>● 8 ○ ○ 第 四                                                                                                    |      |             |            |         |        |        |             |              |        |
| 🔛 账户官理<br>🧧 账单                                                                                                    |      |             |            |         |        |        |             |              |        |
| ◎ 款项往来<br>◎ 账户资料                                                                                                    |      |             |            |         |        |        |             |              |        |
| ■ 申请公开招股                                                                                                    |      |             |            |         |        |        |             |              |        |
| 🔛 帛用贡料<br>🧾 常用表格                                                                                                    |      |             |            |         |        |        |             |              |        |
| ☑ 联络我们 ☑ 基股交易时间表                                                                                                    |      |             |            |         |        |        |             |              |        |
|                                                                                                    |      |             |            |         |        |        |             |              |        |
|                                                                                                    |      |             |            |         | - 10   |        |             |              |        |

#### 6.6 现金提存

| <b>国</b> 买入                                                                                                    | 买入   | 卖出 | 双向委托 | 改撤单 | 资金股份 | 委托状况 | 自选股票 | 预埋单 | 多窗体交易。 | 上次登录: | 2015-11-16 | 16:59:56 | <br>り 最大化 退出 |
|----------------------------------------------------------------------------------------------------|------|----|------|-----|------|------|------|-----|--------|-------|------------|----------|--------------|
| 只 300<br>ま 200<br>の<br>数<br>の<br>数<br>に<br>り<br>ろ<br>い<br>り<br>ろ<br>い<br>り<br>ろ<br>い<br>り<br>ろ<br>い<br>り<br>ろ<br>い<br>り<br>ろ<br>い<br>う<br>ろ<br>の<br>う<br>ろ<br>い<br>う<br>ろ<br>の<br>う<br>ろ<br>う<br>ろ<br>ろ<br>ろ<br>ろ<br>ろ<br>ろ<br>ろ<br>ろ<br>ろ<br>ろ<br>ろ<br>ろ<br>ろ<br>ろ | 交易日期 | Δ  | 交收日期 | 変动  | 金额   |      | 1    |     |        |       |            |          |              |
| 🔁 委托改单/撤单                                                                                                    |      |    |      |     |      |      |      |     |        |       |            |          |              |
| 🔍 查询                                                                                                    |      |    |      |     |      |      |      |     |        |       |            |          |              |
| ◎ 突金股份                                                                                                    |      |    |      |     |      |      |      |     |        |       |            |          |              |
| → 安代4八元<br>マ 今日成交                                                                                                    |      |    |      |     |      |      |      |     |        |       |            |          |              |
| · 历史成交                                                                                                    |      |    |      |     |      |      |      |     |        |       |            |          |              |
| 🗾 预 埋 单                                                                                                    |      |    |      |     |      |      |      |     |        |       |            |          |              |
| 3 现金提存                                                                                                    |      |    |      |     |      |      |      |     |        |       |            |          |              |
| 22 版票性米<br>1883 设署                                                                                                    |      |    |      |     |      |      |      |     |        |       |            |          |              |
| ● 修改密码                                                                                                    |      |    |      |     |      |      |      |     |        |       |            |          |              |
| 🔄 系统设置                                                                                                    |      |    |      |     |      |      |      |     |        |       |            |          |              |
| 2 免责声明                                                                                                    |      |    |      |     |      |      |      |     |        |       |            |          |              |
| ₩ 「「「「」」「」」<br>「」 「」 「」 「」 「」 「」 「」 「」 「」 「」 「」 「」 「」                                                                                                    |      |    |      |     |      |      |      |     |        |       |            |          |              |
| 🚽 氯项往来                                                                                                    |      |    |      |     |      |      |      |     |        |       |            |          |              |
| 🗾 账户资料                                                                                                    |      |    |      |     |      |      |      |     |        |       |            |          |              |
| 🗾 申请公开招股                                                                                                    |      |    |      |     |      |      |      |     |        |       |            |          |              |
| Ⅰ 吊用页料 IIII 常用页料                                                                                                    |      |    |      |     |      |      |      |     |        |       |            |          |              |
| ■ 联络我们                                                                                                    |      |    |      |     |      |      |      |     |        |       |            |          |              |
| 🗾 港股交易时间表                                                                                                    |      |    |      |     |      |      |      |     |        |       |            |          |              |
|                                                                                                    |      |    |      |     |      |      |      |     |        |       |            |          |              |
|                                                                                                    |      |    |      |     |      |      |      |     |        |       |            |          |              |
| l.                                                                                                    |      |    |      |     |      |      |      |     |        |       |            |          |              |

#### 6.7 股票往来

| E  | 买入                                           | 买入   | 卖出 | 双向委托 | 改撤单 | 资金股份 | 委托状况 | 自选股票 | 预埋单 | 多窗体交易 | :上次登录: | 2015-11-16 | 5 16:59:5 <u>6</u> | <br>最大化 退出 |
|----|----------------------------------------------|------|----|------|-----|------|------|------|-----|-------|--------|------------|--------------------|------------|
|    | 英山<br>双向委托                                   | 交易日期 |    | 交收日期 | 证券代 | 码    | 证券名称 | s [  | 数里  |       |        |            |                    |            |
| 72 | 委托改单/撤单                                      |      |    |      |     |      |      |      |     |       |        |            |                    |            |
| 8  | 当(1)<br>■ 溶全股份                               |      |    |      |     |      |      |      |     |       |        |            |                    |            |
|    | ፼ 委托状况                                       |      |    |      |     |      |      |      |     |       |        |            |                    |            |
| H  | ≤ 今日成交                                       |      |    |      |     |      |      |      |     |       |        |            |                    |            |
| lt | 2 历史成父 3 预 埋 单                               |      |    |      |     |      |      |      |     |       |        |            |                    |            |
|    |                                              |      |    |      |     |      |      |      |     |       |        |            |                    |            |
|    | ◎ 股票往来                                       |      |    |      |     |      |      |      |     |       |        |            |                    |            |
|    | ▶ 修改密码                                       |      |    |      |     |      |      |      |     |       |        |            |                    |            |
|    | 🧾 系统设置                                       |      |    |      |     |      |      |      |     |       |        |            |                    |            |
| a  | 🧾 免责声明<br>NH 白管理                             |      |    |      |     |      |      |      |     |       |        |            |                    |            |
|    | ◎ 账单                                         |      |    |      |     |      |      |      |     |       |        |            |                    |            |
| Н  | ◎ 款项往来                                       |      |    |      |     |      |      |      |     |       |        |            |                    |            |
|    | MALE 1997年1997年1997年1997年1997年1997年1997年1997 |      |    |      |     |      |      |      |     |       |        |            |                    |            |
| 9  | 常用资料                                         |      |    |      |     |      |      |      |     |       |        |            |                    |            |
|    | 第用表格<br>或 前外部の                               |      |    |      |     |      |      |      |     |       |        |            |                    |            |
|    | ☑ 秋田衣□□<br>☑ 港股交易时间表                         |      |    |      |     |      |      |      |     |       |        |            |                    |            |
|    |                                              |      |    |      |     |      |      |      |     |       |        |            |                    |            |
|    |                                              |      |    |      |     |      |      |      |     |       |        |            |                    |            |

7 设置

#### 7.1 修改密码

点击左菜单中"设置">"修改密码",进行密码修改,可修改登入密码及交易密码。

| ■ 买入<br>■ 卖出                                                                                                    | 买入卖出了双向                  | 四委托 改撤单 资金股份 委托状况 自选股票                                              | 预理单 多窗体交    | 易日上次登录:                       | 2015-11-16 16:59:56                                               |                          | 最大化 退出    |
|----------------------------------------------------------------------------------------------------|--------------------------|---------------------------------------------------------------------|-------------|-------------------------------|-------------------------------------------------------------------|--------------------------|-----------|
| 🔹 双向委托<br>🔁 委托改单/撤单                                                                                                    | 账面结余: 1,000,502,<br>信用额: | 037.68 可用资金: 496,381,463.04 按揭价值:<br>1.00 冻结资金: 508,034,060.64 总货值: | 3, 913, 485 | .00 总盈亏:<br>.46 总资产: 1,       | -17, 160. 83<br>007, 573, 126. 1                                  |                          |           |
| 🔍 查询<br>💈 资金股份                                                                                                    | 证券代码 证券名称 i              |                                                                     | 购入平均价       | 当前价                           | 最新市值                                                              | 浮动盈亏                     | Dier 1    |
| ≤ 委托状况                                                                                                    | 200011 <del>深物业</del> B  | 用户修改密码                                                              | X           | 8,100                         | 404, 304, 63                                                      | 268.67 -                 | <u>刷新</u> |
| S → □ 0,000<br>D 0 0 0 0 0 0 0 0 0 0 0 0 0 0 0 0 0 0 0                                                                 | 00000                    | □ 「▽ 修改用户登入密码」                                                      | 密码键盘        | 1, 300<br>65, 500<br>101, 000 | 441, 521, 52<br>1, 141, 400, 00<br>32, 750, 00<br>5, 050, 000, 00 | -18, 438.1<br>1, 008, 50 |           |
| <ul> <li>○ 股票 止米</li> <li>○ 没置</li> <li>ク 修改密码</li> <li>○ 系统设置</li> <li>○ 免责声明</li> </ul>                              |                          | 新密码 确定密码                                                            |             |                               |                                                                   |                          |           |
| <ul> <li>(1) 账户管理</li> <li>(2) 账单</li> <li>(2) 款项往来</li> <li>(2) 赋户资料</li> <li>(2) 账户资料</li> <li>(2) 申请公开招股</li> </ul> |                          |                                                                     |             |                               |                                                                   |                          |           |
| <ul> <li>常用资料</li> <li>常用表格</li> <li>联络我们</li> <li>基服交易时间表</li> </ul>                                                  |                          |                                                                     |             |                               |                                                                   |                          |           |
|                                                                                                    | •                        | ·····                                                               |             |                               |                                                                   | •                        |           |

#### 7.2 系统设置

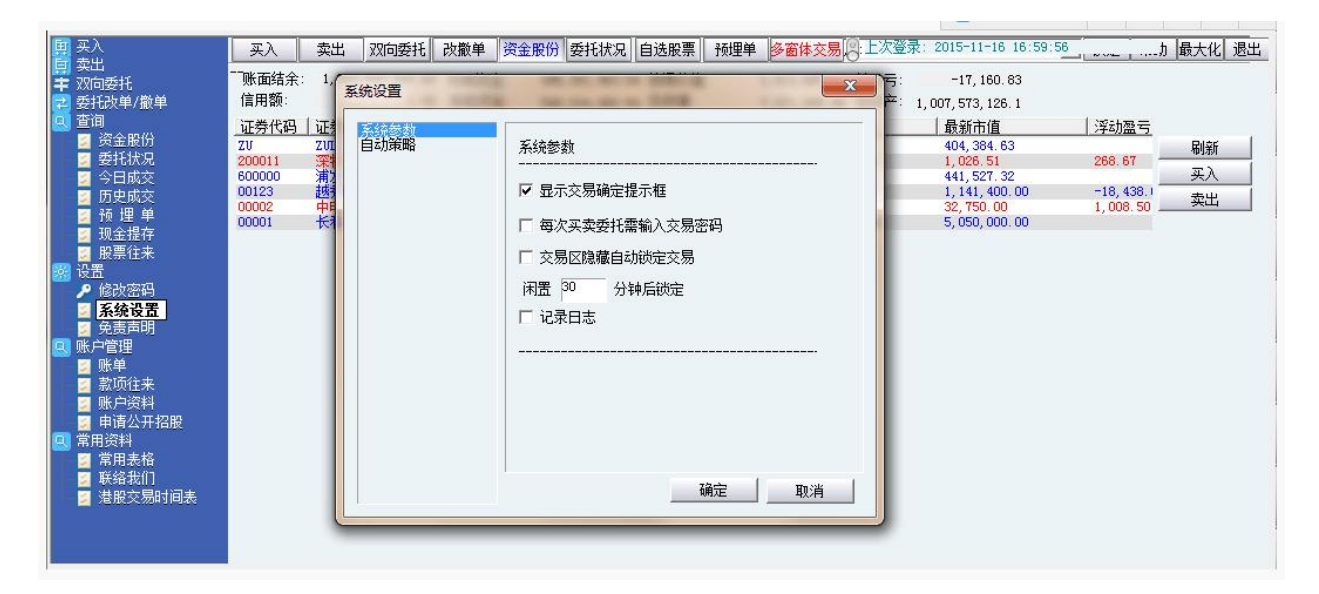

#### 7.3 免责声明

| 田 买入<br>日 卖出                                                                                                    | 买入 卖出                                                                                                    | 免责声明                                                                                                    |                                                                                                    |
|----------------------------------------------------------------------------------------------------|----------------------------------------------------------------------------------------------------|----------------------------------------------------------------------------------------------------|----------------------------------------------------------------------------------------------------|
| <ul> <li>➡ 双向委托</li> <li>➡ 托改单/撤单</li> <li>■ 查询</li> </ul>                                                                                                    | 账面结余: 1,000<br>信用额:<br>证券代码 证券名                                                                                                    | 免责声明                                                                                                    | · 梁和慶云 ( 7                                                                                                    |
| <ul> <li>□ 资金股份</li> <li>□ 委托状况</li> <li>□ 今日成交</li> <li>□ 历史成交</li> <li>□ 历史成交</li> </ul>                                                                                                    | 立方(14)         立方(14)           ZV         ZULIL.           200011         深物社           600000         浦发眼           00123         越秀地           00002         中电           00001         长和 | 第一上海证券有限公司(第一上海证券)提醒投资者应了解网上交易的风险,如果您使用或申请第一<br>上海证券的网站及/或网上交易平台, 我们将认为您已经完全了解互联网包括网上交易的风险,能<br>够承受有关风险, 并能够承担由此带来的可能的损失。除了一般证券投资所须承受的风险外, 网上<br>交易存在且不限于下列的风险:                                                                                                    | 268.67         2         刷新           -18,438.00         -3         突入           1,008.50         -3         突出 |
| ● <sup>30,25</sup> /2017<br>2017<br>2017 |                                                                                                    | 1.第一上海证券的网站及/或网上交易平台提供之金融市场的资料、报价、新闻、研究或其他资讯,<br>包括图形图像(统称「有关资讯」)的权利和知识产权,乃第一上海证券、其控股公司、其附属公<br>司或关联公司、或其控股公司的财富公司或关联公司、其资讯提供者或其特许人之财产,并且受适<br>用的版权及其他知识财产法律所保护。未经第一上海证券事先书面同意,不可以任何形式对有关资<br>讯进行下列行为:干扰、反汇编、修款、反向工程、复制、传输、传播、出售、分发、出版、广<br>播、传阅、储存供日后使用或利用作商业用途。                                                     |                                                                                                    |
| ■ 新·(<br>● 新·()<br>● 新·()<br>● 新·()<br>● 申请公开招股<br>■ 常用沒料<br>■ 常用沒料<br>■ 新用沒料<br>■ 新出表格<br>■ 联络我们<br>■ 潜服交易时间表                                                                                                    |                                                                                                    | 2.第一上海证券、其资讯提供者或其特许人均不就第一上海证券的网站及/或网上交易平台或有关资讯作出任何声明或保证。在达得下可要求示(拉法规或其他规定作出)的声明或保证。在达律许可的最大范围内,第一上海证券、其资讯提供者及其特许人兹排除及卸弃关于有关资讯的任何条件、声明、保证或责任,不论是明示或累示的(法律或其他规定的),包括(但不限于)有关以下各项的任何该等条件、声明、保证或责任:有关资讯的所有权、适合某一特定用途、可商害性或质量标。准;有关资讯将是准确或没有误差或遗漏;有关资讯将按时间或先后次序提供;有关资讯将不会侵<br>犯任何知识产权;有关资讯将于任何特定时间可供使用且不受干扰、没有电脑病毒或将合任何特定; |                                                                                                    |
|                                                                                                    | •                                                                                                    | 通定                                                                                                    | •                                                                                                    |

### **8** 账户管理

8.1 账单

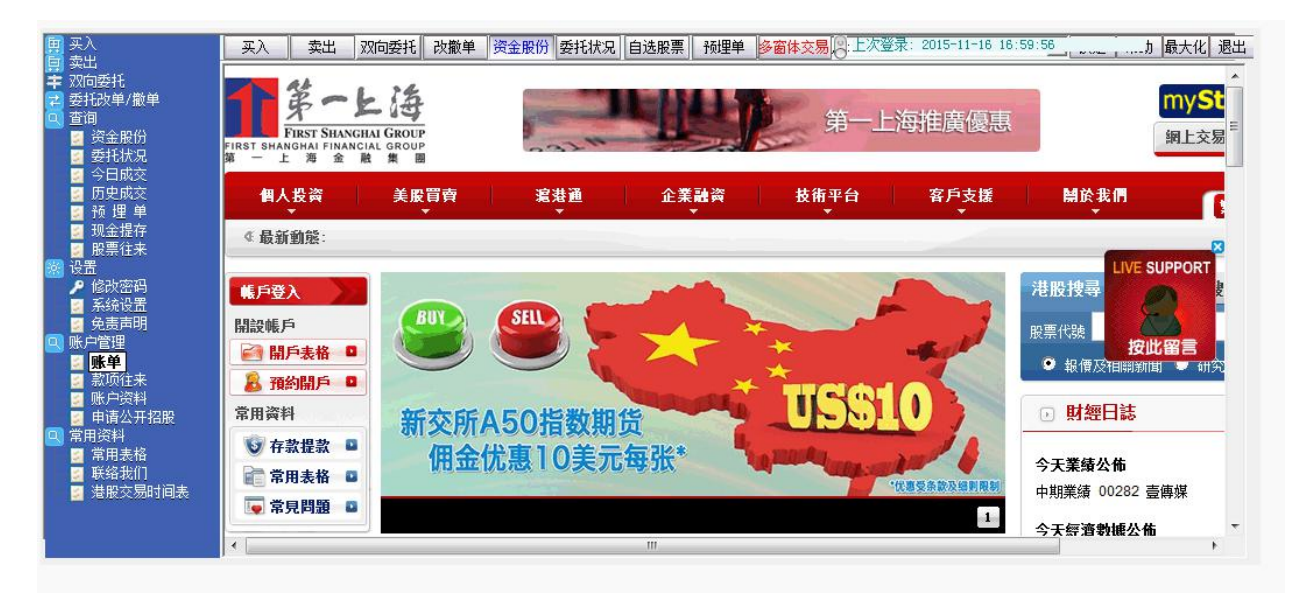

#### 8.2 款项往来

| <ul> <li>■ 双向委托</li> <li>■ 委托改单/徽单</li> </ul>                                        | ● 葉Sir專區                    | 研究與分析                                                                      | 加拿大:成屋銷售                                |  |  |  |
|--------------------------------------------------------------------------------------|-----------------------------|----------------------------------------------------------------------------|-----------------------------------------|--|--|--|
| <ul> <li>查询</li> <li>资金股份</li> <li>委托状况</li> </ul>                                   | 大市評論 股票                     | 每日新力量 港股研究報告 美股資訊                                                          | □ 市場快訊                                  |  |  |  |
| <ul> <li>■ ○日成交</li> <li>■ 万日成交</li> <li>■ 历史成交</li> </ul>                           | 港股快速回打未脫弱勢<br>22300不        | - (2015-11-16)<br>大市分析                                                     | <b>恆指</b> 國企 紅籌 環球                      |  |  |  |
| <ul> <li>2 10 理 単</li> <li>2 3 10 理 単</li> <li>2 3 现金提存</li> <li>2 3 股票往来</li> </ul> | <b>期貨</b><br>利淡消息湧現 空頭將趁機發難 | 潜股快速回打未脱弱勢 22300 不容有失<br><b>公司訪問要點</b>                                     | 恒生指數<br>↓ 22,010.82 -385.<br>HSI 2015/1 |  |  |  |
| 器 设置<br>▶ 修改密码                                                                       | 更多〉〉                        | 500 彩票網(WBAI): 2015 年第三季度業績回顧<br>東江環保(895): 收購浙江江聯環保及11 月16 日複牌會議要點        |                                         |  |  |  |
| <ul> <li>■ 示気 Q 血</li> <li>● 免责声明</li> <li>■ 账户管理</li> </ul>                         | 每週推介                        | 🄁 PDF下载                                                                    | ethet.com.hk@copyright                  |  |  |  |
| <ul> <li>■ 账单</li> <li>■ 款项往来</li> <li>■ 账户资料</li> <li>■ 申请公开招股</li> </ul>           | 中國平安 (02318)<br>更多>>        | ・ (2015-11-13)<br>大市分析<br>短期時48歳知時 55次回応会後施約                               | Mohmann                                 |  |  |  |
| <ul> <li>常用资料</li> <li>常用表格</li> <li>联络我们</li> </ul>                                 | □ 專業股評頻道 ● 與葉Sir交流          | 之州成为学生中学,广西上山和古里的。<br>公司研究<br>老恒和薛洁(2228,冒入):堅持天然醋造理念,穩步前行                 | 09 10 11 12 14 15<br>■ 本地指數延遲最少十五分鐘     |  |  |  |
| 🧧 港股交易时间表                                                                            | ◎ 公開招股                      | 试载科技(2018, 冒入): 編控馬達表現突出, 蘇學產品將迎接整體升级<br>读東宏信(3360, 冒入): 资產證券化加速, 淨利差壓力將據緩 | 资料由經濟通有限公司提供 另                          |  |  |  |

#### 8.3 账户资料

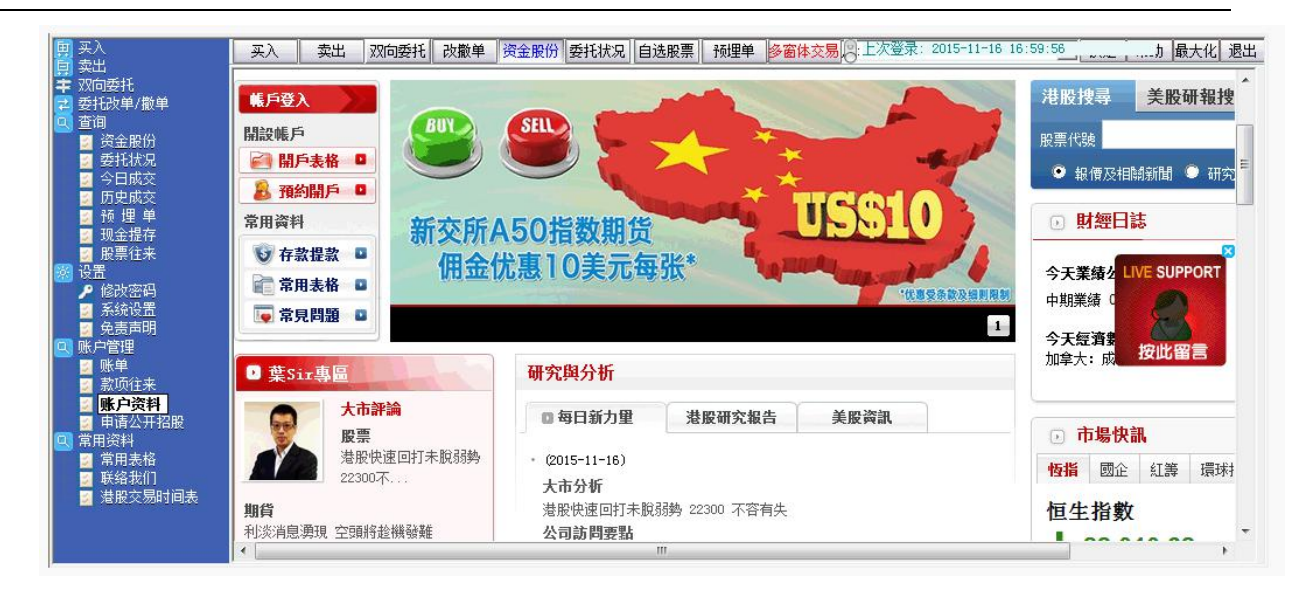

#### 8.4 申请公开招股

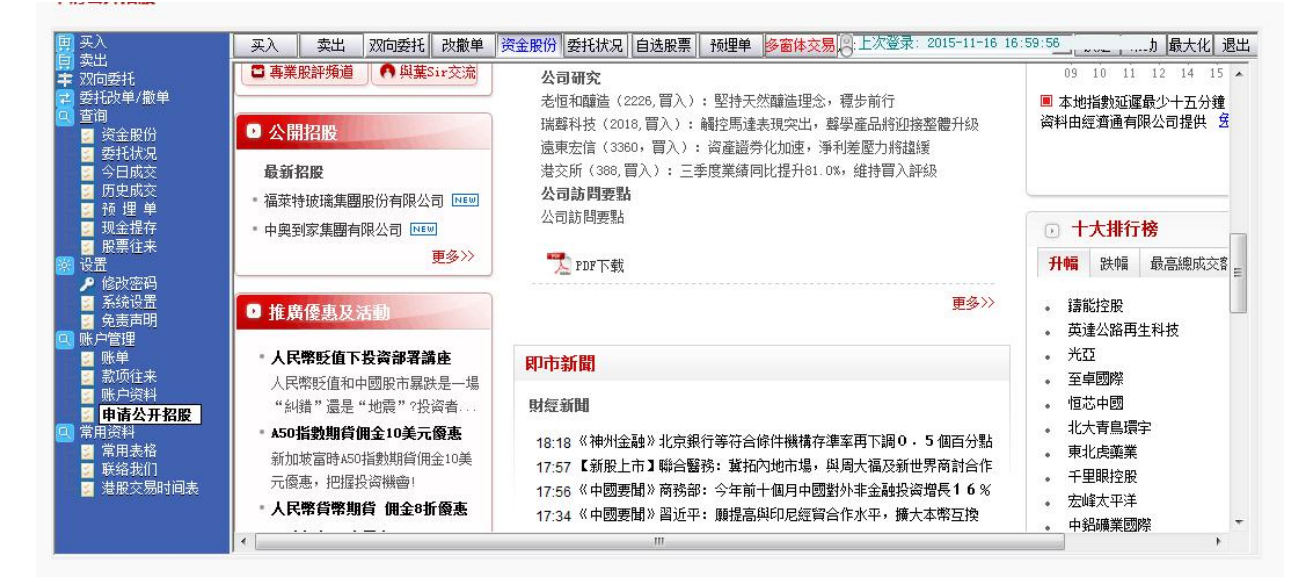

常用资料

9.1 常用表格

| 町 买入<br>三 卖出<br>〒 双向委托                                     | 买入         卖出         双向委托         改撤单           第一上海室風東画 | 资金股份 委托状况 | 2  自选股票   预埋单   多窗      | 体交易图上次登录 | : 2015-11-16 16:5 | 9:56         | 力 最大化 退出      |
|------------------------------------------------------------|-----------------------------------------------------------|-----------|-------------------------|----------|-------------------|--------------|---------------|
| ▲ 委托改单/撤单<br>■ 查询                                          | ▲<br>個人投资 美股買賣                                            | 滬港通       | 企業融资                    | 技術平台     | 客戶支援              | <b>開於我</b> 們 | G             |
| ☑ 资金股份<br>☑ 委托状况                                           | ⊄ 最新動態:                                                   |           |                         |          | 常用表格              |              |               |
| ◎ 今日成交<br>■ 历史成交                                           |                                                           |           |                         |          | 帳戶管理              |              |               |
| ◎ 预理单<br>□ 10余提存                                           |                                                           | 日 告田主社    | \$ I                    |          | 存款提款              |              |               |
|                                                            | ● ● ● ● ● ● ● ● ● ● ● ● ● ● ● ● ● ● ●                     | U 市用秋1    | Ħ                       |          | 常用連接              |              |               |
| <ul> <li>№ 1000000000000000000000000000000000000</li></ul> | ◎ 客戶支援                                                    | □ 開戶表格    | □ 內部轉帳/提款表格             | ☑ 股票存取表  | 常見問題              | =請/取消表格      | □ 其他表格        |
| 22 免责声明<br>账户管理<br>22 账单                                   | □ 常用表格                                                    |           | 開設證券戶口申請表               |          | 設期貨戶口申請表          |              | 開設網上<br>申請表 ( |
| ☑ 款项往来 ☑ 账户资料 ☑ 申请公开招股                                     | ■ 開戶表格                                                    |           |                         |          |                   |              |               |
| 常用资料<br>常用表格 第第表格                                          | ■ 帳戶管理                                                    |           | 開設網上期貨交易戶口<br>申請表(現有客戶) |          |                   |              |               |
| 🥃 港股交易时间表                                                  | ■ 存款提款                                                    |           |                         |          |                   |              | ,             |
|                                                            | <                                                         | ~         | III                     |          |                   |              | ۲.<br>۲       |

#### 9.2 联系我们

| ■ 买入<br>■ 卖出<br>書 双向委托                                       | 买入         卖出         双向委托         改撤单           第 一 上 海 金 融 集 團 | ◎资金股份 ●委托状況   自选股票   予報里单 ●多窗体交易   ○: 上次登录: 2015-11-16 16:59:56 |                                         |
|--------------------------------------------------------------|------------------------------------------------------------------|-----------------------------------------------------------------|-----------------------------------------|
| - 〒 委托改单/撤单<br>◎ 查询                                          | 個人投資 美股買賣                                                        | 寫港通 企業融资 技術平台 客戶支援 開於                                           |                                         |
| <ul> <li>资金股份</li> <li>受金托状况</li> </ul>                      | ∉ 最新動態:                                                          | 公司                                                              | <b>留介</b> =                             |
| 🗾 今日成交<br>🗾 历史成交                                             | ▲ 首頁 > 關於我們 > 聯絡我們                                               | 组織組織                                                            | 结構 ———————————————————————————————————— |
| 📴 预 埋 单<br>🗾 现金提存                                            |                                                                  | (1) <b>聯致我們</b>                                                 | 题項                                      |
|                                                              | ● ● ● ● ● ● ● ● ● ● ● ● ● ● ● ● ● ● ●                            | 2.時間12月」 推廣優惠                                                   | 及活動                                     |
| ▶ 修改密码<br>■ 系统设置                                             | 0 關於我們                                                           | 客戶服務熱線: (852) 2532 1580 或 400 882 1055 新聞                       | 釜佈                                      |
| ● 点気は血<br>● 免责声明<br>◎ 账口管理                                   |                                                                  | · · · · · · · · · · · · · · · · · · ·                           | 公司                                      |
|                                                              | □ 公司簡介                                                           | 港股及中國8股下單熱線: (852) 2532 1928 或 400 882 1066 人才                  | 招聘                                      |
| <ul> <li>◎ 款项住来</li> <li>◎ 账户资料</li> <li>◎ 申请公开招股</li> </ul> | ■ 組織結構                                                           | 期貨及海外市場股票下單熟線: (852) 2532 1988 或 400 882 1088                   | 我們                                      |
| ☑ 常用资料 ☑ 常用表格                                                | ■ 榮譽與獎項                                                          |                                                                 |                                         |
| ■ 【联络找II】<br>■ 港股交易时间表                                       | □ 推廣優惠及活動                                                        | 公司地址: 省治甲頃辰輔唱甲中15%水安集國大陵19後                                     |                                         |
|                                                              |                                                                  | 公司電話: (852) 2522 2101                                           | -<br>-                                  |

### 9.3 联系我们

|                                                                                                    | ○ 交易時間表    |                                                            |                                               |                             |                                            |       |         |    |
|----------------------------------------------------------------------------------------------------|------------|------------------------------------------------------------|-----------------------------------------------|-----------------------------|--------------------------------------------|-------|---------|----|
| ■ <sup>□</sup><br>③ 资金股份<br>③ 委托状況<br>③ 委托状況<br>■ 今日成交<br>■ 5000000000000000000000000000000000000                                                                                                    | 第一上<br>者提供 | 海的網上<br>具彈性的                                               | 股票交易系統不但能全面配合聯交所的冒賣明<br>下單時間,詳情請參閱以下的系統操作時間表  | }段,更3<br>§:                 | 支援於中午休市期間或收市後時段的                           | 預先記錄T | ▽單功能,為: | 投资 |
| <ul> <li>◎ 加定风火</li> <li>◎ 预理单</li> </ul>                                                                                                    |            |                                                            | 開市前時段                                         | 早市                          | 中午休市時段                                     |       | 午市      |    |
| ☑ 现金提存 ☑ 职画行来                                                                                                    | 指令         | 09:00-                                                     | 09:15-09:30                                   |                             | 12:00-12:45                                |       | 13:00-  |    |
| ■ 版示 止水<br>设置<br>▶ 修改密码<br>■ 系统设置                                                                                                    |            | 09:15                                                      |                                               |                             |                                            |       | 16:00   |    |
| <ul> <li>○ 穴(1)</li> <li>○ 免责声明</li> <li>○ (1)</li> <li>○ (1)</li></ul> | 冒入/<br>沽出  | ¥                                                          | ዣ - 指令於09:30進入市場                              | ¥ ¥ 指令於13:00進入市場(iShare 除外) |                                            | 除外)   | Y       |    |
| <ul> <li>試项往来</li> <li>账户资料</li> <li>申请公开招股</li> </ul>                                                                                                    |            | 如欲於09:00-09:20以静價盤下單,請致電(852)<br>2532 1928 或400 882 1066 。 |                                               |                             |                                            |       |         |    |
| 常用资料<br>第 常用表格                                                                                                    | 更改         | ¥                                                          | ¥ (對於09:15以前已經發出並已在市場掛<br>牌的指示,更改會於09:30進入市場) | ¥                           | ¥ (對於 <u>12:00以前</u> 發出的指示,更<br>13:00進入市場) | 國政會於  | Y       |    |
| ◎ 港股父汤时间表                                                                                                    | 取消         | ¥                                                          | ■(此時段只可取消於09:15以後所發出及並                        | ¥                           | ■(此時段只可取消於12:00以後)                         | i I   | Y       |    |

版权所有 侵权必究